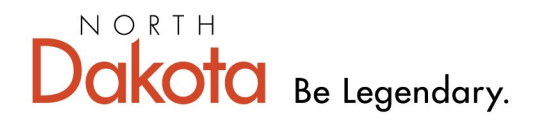

Health & Human Services

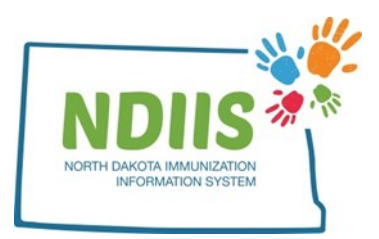

## North Dakota Immunization Information System: Documenting a Vaccine Contraindication

1.) Open a client's record and select the **Immunizations** tab.

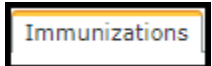

2.) From the **Immunizations** tab, click on the **Contraindications** tab to enter a contraindication to receiving a vaccine.

|               | COUNT, TEST A                    |                |                           |              |                        |            |         |
|---------------|----------------------------------|----------------|---------------------------|--------------|------------------------|------------|---------|
| Н             | elp                              |                |                           |              |                        |            |         |
| Demographics  | Immunizations Comments 1         | Maintenance    |                           |              |                        |            |         |
| Dose<br>Date  | Provider                         | Lot            | Reaction                  | VFC          | Vaccine H              | listorical | l Valio |
| 10/31/2015    | 9999 - UNKNOWN                   | (IIV4 P/F) ADJ | None                      | NO INSURANCE | INFL (IIV4 P/F)<br>ADJ | Yes        | Yes     |
| 10/31/2016    | 9999 - UNKNOWN                   | HPV            | None                      | NOT ELIGIBLE | HPV (unspecified       | l) Yes     | No      |
| 11/07/2018    | 9999 - UNKNOWN                   | (IIV4 P/F) ADJ | None                      | NOT ELIGIBLE | INFL (IIV4 P/F)<br>ADJ | Yes        | Yes     |
| 10/10/2020    | 4933 - SANFORD<br>CHILDREN'S FAR | DTAP           | None                      | NOT ELIGIBLE | DTAP                   | No         | No      |
| 10/10/2020    | 4933 - SANFORD<br>CHILDREN'S FAR | AN3NC          | Anaphylaxis<br>(disorder) | NOT ELIGIBLE | HBV Pediatric          | No         | Yes     |
| 11/08/2020    | 9999 - UNKNOWN                   | DTAP           | None                      | MEDICAID     | DTAP                   | Yes        | Yes     |
|               |                                  |                |                           |              |                        |            |         |
| Vaccination E | Exemption Contraindications      | Forecast       | Certificate               |              | Add                    | Change     | Del     |

3.) When the Contraindications window opens,

- select a vaccine from the Vaccine drop-down menu,
- select a reason for the contraindication from the drop-down menu,
- enter the date the contraindication is being documented
- 4.) Click the **Save** button to save the contraindication.
- 5.) Click **Close** to return to the client immunizations page.

| Vaccine                                   | Reason                                               | Date<br>01/01/2020 |   |
|-------------------------------------------|------------------------------------------------------|--------------------|---|
| DTAP                                      | Encephalopathy within 7 days of previous DTP or DTaP |                    |   |
| Details<br>* Vaccir<br>* Reaso<br>* Date: | ne: SELECT ONE                                       |                    | Ţ |